## 1 - Cambiare password in casella edu.it

- 1. In URL digitare aruba.it
- 2. Cliccare su webmail

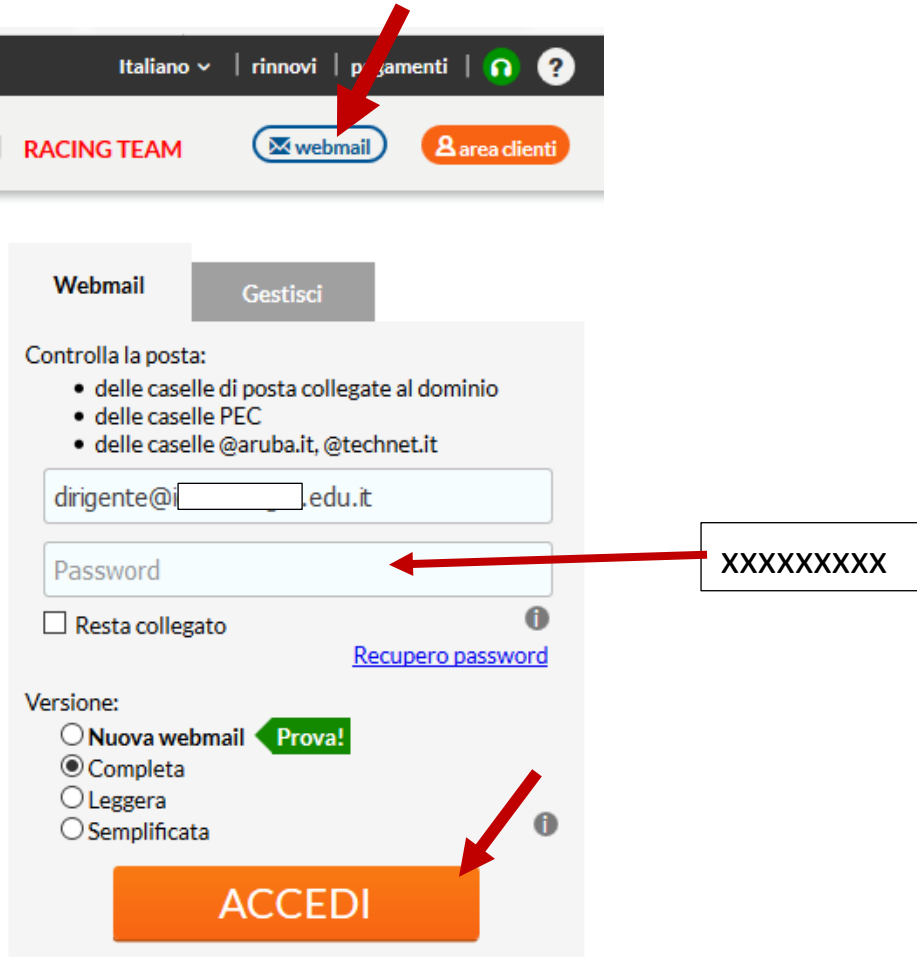

## 3. Cambiare la password

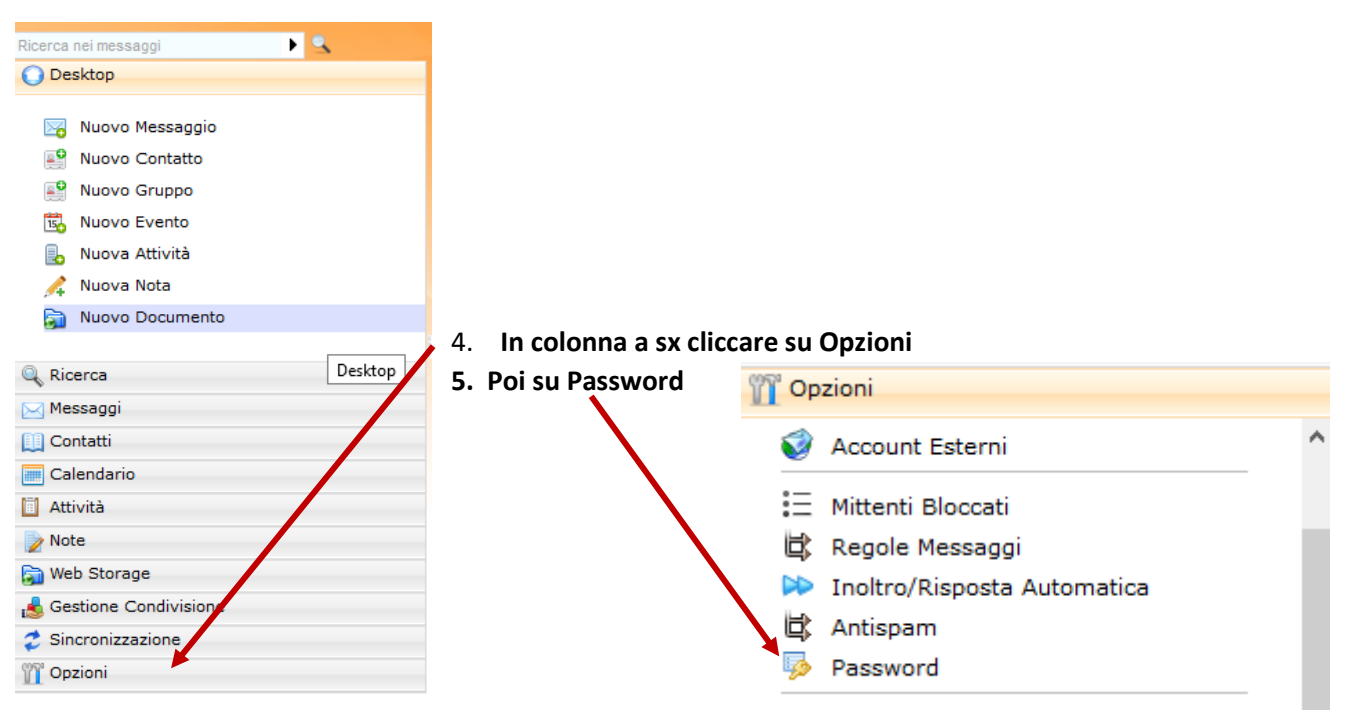

## 6. Cambiare la password e cliccare su Salva

| Password                                             |                                                          |  |
|------------------------------------------------------|----------------------------------------------------------|--|
| 📊 Salva                                              |                                                          |  |
| i Utilizza questo form per cambiare la tua password. |                                                          |  |
|                                                      | Vecchia password: ••••••                                 |  |
|                                                      | Nuova password: ••••••••••••••••••••••••••••••••••••     |  |
|                                                      | La password deve essere lunga tra gli 8 e i 16 caratteri |  |
| (                                                    | conferma nuova password: ••••••••                        |  |